# Intégrer sa video mediaserver sur Ksup

## Etape 1 : Récupérez le code d'intégartion de votre vidéo sur mediaserver

- 1. Connectez vous sur mediaserver et afficher les paramètres de votre vidéo en cliquant sur le bouton [Editer]
- 2. Sur l'onglet "paramètres", copier l'url "Lien d'intégration" en cliquant sur le lien

## Etape 2 : Intégrer ce lien dans un bloc de texte Ksup

- 1. Connectez vous sur Ksup
- 2. Dans l'éditeur de texte clqiuez sur l'icone [Insérer une vidéo]
- 3. Cliquez sur le lien "Url externe"
- 4. Coller le lien d'intégration dans le champ "URL(\*)" puis cliquer sur [Enregister]
- 5. Indiquez un titre le champ "Titre (\*)" puis cliquer sur [OK]
- 6. Enregistez votre page Ksup

### Tuto vidéo

### Voir ces actions en vidéo

From: https://wiki.univ-nantes.fr/ - **Wiki** 

Permanent link: https://wiki.univ-nantes.fr/doku.php?id=personnels:mediaserver:integrerunevideosurksup

Last update: 2025/06/13 14:35

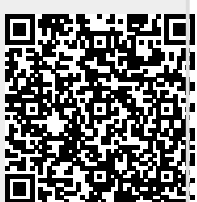